## How to Request a Room

### Who does what?

#### Chris Jerger

#### cjerger@utk.edu

 Schedules all events in Powell Recital Hall (HMC 101) and all performance-based events in AMB Cox Auditorium and AMB Room 32

Requires all requestors to use

the Event/Recital Reservation Form

Accepts email requests for nonperformance-based events Both require that you first check that the room you are requesting is actually available on the 25Live calendar

#### Sam Konsavage

#### skonsav1@utk.edu

- Schedules events in all HMC Rooms (excluding Powell Recital Hall)
- Accepts Event/Recital

#### **Reservation Form**

& email requests as

well, as long as the following details are specified:

- 1. Event title & description
- 2. Date
- 3. Room
- 4. Exact starting and ending time

\*\*Please do not make a room reservation over the phone or in person at the front desk

## How to Request a Room

1.Check the 25Live Calendar to verify that the room you are requesting is available on your desired date/time

2.Fill out the Event/Recital Reservation Formon the School of Music website to actually request your event. Email requests will also be accepted for non-performance-based events.

25Live is just to VIEW what rooms are available. \*\*Please do not request a room directly through 25Live\*\* All requests made through 25Live will be denied.

# How to View Room Availability on 25Live

#### This is how the <u>25Live</u>home page looks.

| TENNESSEE                                      |                                                                   | 다. <u>25Live Pro</u>                                                                 |
|------------------------------------------------|-------------------------------------------------------------------|--------------------------------------------------------------------------------------|
|                                                |                                                                   | Q Go to Search Nothing recently viewed C He                                          |
| Quick Search                                   | Find Available Locations                                          | Your Starred Events                                                                  |
| Search Events Q                                | I know WHEN my event should take place - help me find a location! | You do not have any Starred Events!                                                  |
| Search Locations Q                             | I know WHERE my event should take place help me choose a time!    | Throughout this site you can mark any Event as "Starred" by clicking its<br>icon.    |
| ♦ Search Resources Q                           | 4                                                                 |                                                                                      |
| 📩 Search Organizations Q                       | Express Scheduling                                                | Your Starred Locations                                                               |
|                                                | Date / Time Express Locations                                     | Throughout this site you can mark any Location as "Starred" by clicking              |
| Your Starred Event Searches                    | Tue Aug 16 2022 Search spaces 🗸                                   | its icon.                                                                            |
| You do not have any Starred Event Searches!    | 10:00 pm Event Name                                               |                                                                                      |
|                                                | To:                                                               | Your Starred Resources                                                               |
| Your Starred Location Searches                 | 11:00 pm                                                          | You do not have any Starred Resources!                                               |
| You do not have any Starred Location Searches! | Duration:<br>1 Hour                                               | Throughout this site you can mark any Resource as "Starred" by<br>clicking its icon. |
| Your Starred Resource Searches                 | Save Open in Form                                                 | Sa Oustamize Dashbaard                                                               |
| You do not have any Starred Resource Searches! |                                                                   | Sol Costomize Dashboard                                                              |
| Vois Starred Banada                            | Your Upcoming Events                                              |                                                                                      |
|                                                | 13 Events in which you are the Requestor                          |                                                                                      |
| rou do not nave any Starred Reports!           | 13 Events in which you are the Scheduler                          |                                                                                      |
|                                                | Your Event Drafts                                                 |                                                                                      |
|                                                | No Event Drafts in which you are the Scheduler                    |                                                                                      |

#### Select "Search Locations" under the "Quick Search" menu.

#### TENNESSEE

🛱 25Live Pro 🕜 Event Form 🗟 Tasks Diana Castillo = More

Q Go to Search

| Quick Search                                                | ^ |
|-------------------------------------------------------------|---|
| Search Events                                               | Q |
| Search Locations                                            | Q |
| Search Resources                                            | Q |
| $\mathbb{A}^{\mathbb{R}}_{\mathbb{R}}$ Search Organizations | Q |
| Your Starred Event Searches                                 | ~ |
| You do not have any Starred Event Searches!                 |   |
| Your Starred Location Searches                              | ^ |
| You do not have any Starred Location Searches!              |   |
| Your Starred Resource Searches                              | ~ |
| You do not have any Starred Resource Searches!              |   |
| Your Starred Reports                                        | - |
| You do not have any Starred Reports!                        |   |

|                                             |                                                          | Q Go to Search Nothing recently viewed                                                                              | * @             |
|---------------------------------------------|----------------------------------------------------------|----------------------------------------------------------------------------------------------------|-----------------|
| Find Available Locations                    | s                                                        | Your Starred Events                                                                                                 | ^               |
| I know WHEN my even<br>I know WHERE my even | oR<br>OR<br>ent should take place help me choose a time! | You do not have any Starred Events!<br>Throughout this site you can mark any Event as "Starred" icon.               | by clicking its |
| Express Scheduling                          |                                                          | Your Starred Locations                                                                                              | ^               |
| Date / Time<br>Tue Aug 16 2022              | Express Locations<br>Search spaces                       | You do not have any Starred Locations!<br>Throughout this site you can mark any Location as "Starree<br>its 🕑 icon. | d" by clicking  |
| 10:00 pm<br>To:<br>11:00 pm                 | Event Name                                               | Your Starred Resources<br>You do not have any Starred Resources!                                                    | ^               |
| Duration:<br>1 Hour                         |                                                          | Throughout this site you can mark any Resource as "Starr<br>clicking its fricon.                                    | ed" by          |
| Save Open in                                | n Form                                                   | ද්වූ Customb                                                                                                    | ze Dashboard    |
| Your Upcoming Events                        | *                                                        |                                                                                                    |                 |
| 13 Events in which y                        | you are the Requestor                                    |                                                                                                    |                 |
| 13 Events in which y                        | you are the Scheduler                                    |                                                                                                    |                 |
| Your Event Drafts                           | ~                                                        | T                                                                                                    |                 |

Type "HMC" or "Haslam Music Center" into the search bar, and press enter (or click on the magnifying glass).

| Quick Search           | ^ |
|------------------------|---|
| Search Events          | Q |
| 📦 нмс                  | Q |
| Search Resources       | Q |
| 🛓 Search Organizations | Q |

Your search will display this page. Under the "List" tab, you are able to view the list of rooms.

| TENNESSEE             |                                                                  |                                                                                                    |                                                                                                    |           | 🛱 25Live Pro 🛛 🖄 Evi                                                                                            | ent Form 🗟 Tasks Diana Castillo 🚍 More |
|-----------------------|------------------------------------------------------------------|----------------------------------------------------------------------------------------------------|----------------------------------------------------------------------------------------------------|-----------|----------------------------------------------------------------------------------------------------|----------------------------------------|
|                       |                                                                  |                                                                                                    |                                                                                                    |           |                                                                                                    | Nothing recently viewed C 2 3 Horp     |
|                       | Quick Search Advanced                                            | Select Object: 🤤 L                                                                                              | ocations ~ Saved Searches (o                                                                                                    | optional) |                                                                                                    |                                        |
|                       | HMC                                                              |                                                                                                    |                                                                                                    |           |                                                                                                    | × 0                                    |
|                       | ⊙ Hint! Type ∺ to use SeriesQL.                                  |                                                                                                    |                                                                                                    |           | Reset Save /                                                                                                    | al been saved<br>As Search             |
|                       | Categories + Features + Layo                                     | uts + Capacity<br>between and                                                                                   |                                                                                                    |           |                                                                                                    |                                        |
| List Calendar         | Availability Availability Weekly                                 |                                                                                                    |                                                                                                    |           |                                                                                                    | Choose Columns C 3 Help                |
| 25 Matching Locations | s                                                                |                                                                                                    | Lawrence                                                                                                    |           | The second second second second second second second second second second second second second second second se |                                        |
| Name<br>HMC 007       | <ul> <li>Formal Name</li> <li>Haslam Music Center 007</li> </ul> | <ul> <li>Categories</li> <li>Classroom-Campus Hosted,<br/>Instruct-Classroom, Type-Campus<br/>Hosted</li> </ul> | Features<br>AV-Blu-Ray Player, AV-Camera, AV-<br>Control Panel, AV-Document<br>Camera, AV-Microphone-Lapel, AV-<br>Monitor- Podium, AV-Projector-<br>Celling, AV-Wireless Presentation<br>System | As Is     | Max Capacity<br>29                                                                                              | - Default Capacity<br>29               |
| 公 HMC 009             | Haslam Music Center 009                                          | Classroom-Campus Hosted,<br>Instruct-Classroom, Type-Campus<br>Hosted                                           | AV-Blu-Ray Player, AV-Camera, AV-<br>Control Panel, AV-Microphone-<br>Lapel, AV-Monitor- Podium, AV-<br>Projector-Ceiling, AV-Wireless<br>Presentation System                                    | As is     | 30                                                                                                    | 30                                     |
| S HMC010              | Haslam Music Center 010                                          | Instruct-Conference Room, Type-<br>Departmentally Owned                                                         | AV-Control Panel-Wall, AV-<br>Projector-Ceiling                                                                                                    | As is     | 15                                                                                                    | 15                                     |

Click on the star symbol next to each of the room names to save these rooms under your "Starred Locations". The stars will change to a yellow color when selected.

|             |                    | Quick Search            | Advanced           |                                                                       |                                                                                                    |         |                                  |                           |
|-------------|--------------------|-------------------------|--------------------|-----------------------------------------------------------------------|----------------------------------------------------------------------------------------------------|---------|----------------------------------|---------------------------|
|             |                    | НМС                     |                    |                                                                       |                                                                                                    |         |                                  | × ③                       |
|             | •4                 | Hint! Type :: to use Si | ariesQL            |                                                                       |                                                                                                    |         | Search has not<br>Reset   Save A | Search                    |
|             |                    | Categories +            | Features + Layo    | between and                                                           |                                                                                                    |         |                                  |                           |
| Lis<br>25 M | t Calendar Availat | bility Availabilit      | y Weekly           |                                                                       |                                                                                                    |         |                                  | Choose Columns C (2) Help |
|             | Name               | ✓ Forma                 | I Name             | - Categories                                                          | Features                                                                                                    | Layouts | Max Capacity                     | - Default Capacity        |
| ☆           | HMC 007            | Haslan                  | n Music Center 007 | Classroom-Campus Hosted,<br>Instruct-Classroom, Type-Campus<br>Hosted | AV-Blu-Ray Player, AV-Camera, AV-<br>Control Panel, AV-Document<br>Carnera, AV-Microphone-Lapel, AV-<br>Monitor- Podium, AV-Projector-<br>Ceiling, AV-Wireless Presentation<br>System | As Is   | 29                               | 29                        |
|             | HMC 009            | Haslan                  | n Music Center 009 | Classroom-Campus Hosted,<br>Instruct-Classroom, Type-Campus<br>Hosted | AV-Blu-Ray Player, AV-Camera, AV-<br>Control Panel, AV-Microphone-<br>Lapel, AV-Monitor- Podium, AV-<br>Projector-Ceiling, AV-Wireless<br>Presentation System                         | As Is   | 30                               | 30                        |
| 삷           | HMC 010            | Haslan                  | n Music Center 010 | Instruct-Conference Room, Type-<br>Departmentally Owned               | AV-Control Panel-Wall, AV-<br>Projector-Ceiling                                                                                                    | As Is   | 15                               | 15                        |

#### Select the "Availability" tab.

| List       Catendar       Availability       Availability       Availability       Choose Columns       C         25       Matching Locations       Name       Formal Name       Categories       Features       Layouts       Max Capacity       Default Capacity         Availability       HMC 007       Haslam Music Center 007       Classroom-Campus Hosted,<br>Instruct-Classroom, Type-Campus<br>Hosted       Av-Blu-Ray Player, AV-Camera, AV-<br>Control Panel, AV-Document<br>Camera, AV-Projector-<br>Cailing, AV-Wireless Presentation<br>System       As is       29       29         *       HMC 009       Haslam Music Center 009       Classroom-Campus Hosted,<br>Instruct-Classroom, Type-Campus<br>Hosted       AV-Blu-Ray Player, AV-Camera, AV-<br>Control Panel, AV-Microphone-<br>Cailing, AV-Wireless Presentation<br>System       As is       30       30 |         | Choose Columns C 🕐 |                         |   |                                                                       |                                                                                                    |         |              |                    |
|----------------------------------------------------------------------------------------------------|---------|--------------------|-------------------------|---|-----------------------------------------------------------------------|----------------------------------------------------------------------------------------------------|---------|--------------|--------------------|
|                                                                                                    | Name    | ~                  | Formal Name             | - | Categories                                                            | Features                                                                                                    | Layouts | Max Capacity | - Default Capacity |
|                                                                                                    | HMC 007 |                    | Haslam Music Center 007 |   | Classroom-Campus Hosted,<br>Instruct-Classroom, Type-Campus<br>Hosted | AV-Blu-Ray Player, AV-Camera, AV-<br>Control Panel, AV-Document<br>Camera, AV-Microphone-Lapel, AV-<br>Monitor- Podium, AV-Projector-<br>Ceiling, AV-Wireless Presentation<br>System | As Is   | 29           | 29                 |
|                                                                                                    | HMC 009 |                    | Haslam Music Center 009 |   | Classroom-Campus Hosted,<br>Instruct-Classroom, Type-Campus<br>Hosted | AV-Blu-Ray Player, AV-Camera, AV-<br>Control Panel, AV-Microphone-<br>Lapel, AV-Monitor- Podium, AV-<br>Projector-Ceiling, AV-Wireless<br>Presentation System                        | As is   | 30           | 30                 |
| ☆                                                                                                    | HMC 010 |                    | Haslam Music Center 010 |   | Instruct-Conference Room, Type-<br>Departmentally Owned               | AV-Control Panel-Wall, AV-<br>Projector-Ceiling                                                                                                    | As Is   | 15           | 15                 |
| ~                                                                                                    | HMC 011 |                    | Haslam Music Center 011 | - | Computer Lab, Type-                                                   |                                                                                                    | As Is   | 12           | 12                 |

#### The "Availability" tab will display a schedule of all events occurring in the music building on a specified day.

| List     | Calendar       | Availability | Availat | oility Wee | kly |              | Legend   |          | Includ           | e Requested  | d               |                | +            | Wed Aug           | 24 2022      | •            | C | verlapping | \$ C | * ⑦ He |
|----------|----------------|--------------|---------|------------|-----|--------------|----------|----------|------------------|--------------|-----------------|----------------|--------------|-------------------|--------------|--------------|---|------------|------|--------|
|          |                |              |         | 6          | 7   | 8            | 9        | 10       | 11 1             | 2 1          | 2               | 3              | 4            | 5                 | 6            | 7            | 8 | 9          | 10   | 11     |
| *        | HMC 007        |              |         |            |     |              | MUVC 590 | MUTH 115 | GERM 211         | MUIN 320     | ENGL 101        | FYS 129 1      |              |                   |              |              |   |            |      |        |
| 4        | HMC 009        |              |         |            |     |              | SPAN 211 | MUVC 410 | MUCO 350         | SPAN 211     | Orchestra secti | onal rehearsal |              |                   |              |              |   |            |      |        |
| 4        | HMC 010        |              |         |            |     |              | FREN 333 | MUTH 521 | ELI 110 004 5024 | 10 202240    | SPAN 494        |                |              |                   |              |              |   |            |      |        |
| 4        | HMC 011        |              |         |            |     |              |          |          |                  |              |                 |                |              |                   |              |              |   |            |      |        |
| ŵ (      | HMC 012        |              |         |            |     |              | MUED 200 |          | MUVC 110         | MUEN 580 001 | OG 40463 202    | MUEN 320 001   | 40283 202240 |                   |              |              |   |            |      |        |
| 4        | HMC 018        |              |         |            |     |              |          | ENGL 101 | MUTH 450         |              | FREN 112        | FREN 211       | 1            |                   |              |              |   |            |      |        |
| 4        | HMC 022        |              |         |            |     | MUSC 510     | MUCO 411 | MUCO 210 | MUCO 210         | CMST 499 001 | 44387 202240    |                |              |                   |              |              |   |            |      |        |
| 4        | HMC 025        |              |         |            |     | MUSC 315     | MUTH 120 | MUTH 110 | MUTH 110         | POLS 474     | MUCO 290        |                |              |                   |              |              |   |            |      |        |
| 4        | HMC 039        |              |         |            |     | MUKB 110     | MUKB 110 | MUKB 110 | MUKB 120         | MUED 251     | MUJZ 130        |                |              |                   |              |              |   |            |      |        |
| 4        | HMC 040        |              |         |            |     |              | [        |          |                  |              |                 |                |              |                   |              |              |   |            |      |        |
| *        | HMC 068        |              |         |            |     | MUTH 100     | MUTH 100 | MUJZ 410 | CMST 260 001 53  | MUCO 115     | Orchestra secti | onal rehearsal | MUEN 540 0   | 01 MMP OG 4035    | 0 202240     |              |   |            |      |        |
| <b>A</b> | HMC 074        |              |         |            |     |              |          |          |                  |              | MUEN 399        |                |              |                   |              |              |   |            |      |        |
| 4        | HMC 077        |              |         |            |     |              |          |          |                  |              |                 |                |              |                   |              |              |   |            |      |        |
| <u>م</u> | HMC 101        |              |         |            |     | MUCO 110     | MUCO 115 | MUCO 110 | MUCO 120         | MUCO 120     | MUEN 589        |                |              |                   |              |              |   |            |      |        |
| 4        | HMC 105        |              |         |            |     |              |          |          |                  |              |                 |                |              |                   |              |              |   |            |      |        |
| 4        | HMC 106        |              |         |            |     |              |          |          |                  |              |                 |                |              |                   |              |              |   |            |      |        |
| 4        | HMC 110        |              |         |            |     |              | MUIN 490 |          |                  | MUEN 550     | MUEN 570 001    | OG 40462 202   | Evie C       | hen: String Proje | ct           |              |   |            |      |        |
| 4        | HMC 117L       |              |         |            |     | A Musician's |          |          |                  |              |                 |                |              |                   |              |              |   |            |      |        |
| 4        | HMC 133        |              |         |            |     |              |          | MUPF 351 | MUPF 151         |              | MUEN 510 001    | MMP OG 4033    |              |                   |              |              |   |            |      |        |
| 4        | HMC 135        |              |         |            |     | MUED 210     | MUED 310 |          | MUED 230         | MUEN 552     |                 |                |              |                   |              |              |   |            |      |        |
| 4        | HMC 227B       |              |         |            |     |              |          |          |                  |              |                 |                |              |                   |              |              |   |            |      |        |
| 4        | HMC 244        |              |         |            |     | MUED 420     | MUTH 210 | MUED 430 | MUTH 530         |              |                 |                |              |                   | MUEN 515 026 | DG 49394 202 |   |            |      |        |
| <u>ک</u> | HMC 246        |              |         |            |     |              |          |          |                  |              |                 |                |              |                   |              |              |   |            |      |        |
| 4        | HMC Atrium     |              |         |            |     |              |          |          |                  |              |                 |                |              |                   |              |              |   |            |      |        |
| 4        | HMC Front Lawn |              |         |            |     |              |          |          |                  |              |                 |                |              |                   |              |              |   |            |      |        |

#### Click on the current date showing to adjust the date you are searching for.

| List     | Calendar       | Availability | Availat | bility Wee | kly |              | Legend   |          |                  | le Requeste  | d              |                 | ¢            | Wed Aug          | 24 2022      |              | 0    | verlapping | ¢ C | Help |
|----------|----------------|--------------|---------|------------|-----|--------------|----------|----------|------------------|--------------|----------------|-----------------|--------------|------------------|--------------|--------------|------|------------|-----|------|
|          |                |              |         | 6          | 7   | 8            | 9        | 10       | 11 1             | 2 1          | 2              | 3               | 4            | 5                | 6            | 7            | 8    | 9          | 10  | 11   |
| ☆ 📢      | HMC 007        |              |         |            |     |              | MUVC 590 | MUTH 115 | GERM 211         | MUIN 320     | ENGL 101       | FYS 129 1       |              |                  |              |              |      |            |     |      |
| \$       | HMC 009        |              |         |            |     |              | SPAN 211 | MUVC 410 | MUCO 350         | SPAN 211     | Orchestra sect | ional rehearsal |              |                  |              |              |      |            |     |      |
| \$       | HMC 010        |              |         |            |     |              | FREN 333 | MUTH 521 | ELI 110 004 5024 | 40 202240    | SPAN 494       |                 |              |                  |              |              |      |            |     |      |
| \$       | HMC 011        |              |         |            |     |              |          |          |                  |              |                |                 |              |                  |              |              |      |            |     |      |
| û 📢      | HMC 012        |              |         |            |     |              | MUED 200 |          | MUVC 110         | MUEN 580 001 | OG 40463 202   | MUEN 320 001    | 40283 202240 |                  |              |              |      |            |     |      |
| ŵ 📢      | HMC 018        |              |         |            |     |              |          | ENGL 101 | MUTH 450         |              | FREN 112       | FREN 211        |              |                  |              |              |      |            |     |      |
| ŵ 📢      | HMC 022        |              |         |            |     | MUSC 510     | MUCO 411 | MUCO 210 | MUCO 210         | CMST 499 001 | 44387 202240   |                 |              |                  |              |              |      |            |     |      |
| \$       | HMC 025        |              |         |            |     | MUSC 315     | MUTH 120 | MUTH 110 | MUTH 110         | POLS 474     | MUCO 290       |                 |              |                  |              |              |      |            |     |      |
| \$       | HMC 039        |              |         |            |     | MUKB 110     | MUKB 110 | MUKB 110 | MUKB 120         | MUED 251     | MUJZ 130       |                 |              |                  |              |              |      |            |     |      |
| ☆ 📢      | HMC 040        |              |         |            |     |              |          |          | 1.000            |              |                |                 |              |                  |              |              |      |            |     |      |
| \$       | HMC 068        |              |         |            |     | MUTH 100     | MUTH 100 | MUJZ 410 | CMST 260 001 53  | . MUCO 115   | Orchestra sect | ional rehearsal | MUEN 540 00  | 1 MMP OG 4035    | 50 202240    |              |      |            |     |      |
| \$       | HMC 074        |              |         |            |     |              |          |          |                  |              | MUEN 399       |                 |              |                  |              |              |      |            |     |      |
| ŵ 📢      | HMC 077        |              |         |            |     |              |          |          |                  |              |                |                 |              |                  |              |              |      |            |     |      |
| ۵        | HMC 101        |              |         |            |     | MUCO 110     | MUCO 115 | MUCO 110 | MUCO 120         | MUCO 120     | MUEN 589       |                 |              |                  |              |              |      |            |     |      |
| ŵ 📢      | HMC 105        |              |         |            |     |              |          |          |                  |              |                |                 |              |                  |              |              |      |            |     |      |
| ☆ 📢      | HMC 106        |              |         |            |     |              |          |          |                  |              |                |                 |              |                  |              |              |      |            |     |      |
| \$       | HMC 110        |              |         |            |     |              | MUIN 490 |          |                  | MUEN 550     | MUEN 570 001   | OG 40462 202    | Evie Ch      | en: String Proje | oct          |              |      |            |     |      |
| ☆ 📢      | HMC 117L       |              |         |            |     | A Musician's |          |          |                  | 10174        |                |                 |              |                  |              |              | 1.11 |            |     |      |
| ŵ 🕯      | HMC 133        |              |         |            |     |              |          | MUPF 351 | MUPF 151         |              | MUEN 510 001   | MMP OG 4033     |              |                  |              |              |      |            |     |      |
| ☆ 📢      | HMC 135        |              |         |            |     | MUED 210     | MUED 310 |          | MUED 230         | MUEN 552     |                |                 |              |                  |              |              |      |            |     |      |
| \$       | HMC 227B       |              |         |            |     |              |          |          |                  |              |                |                 |              |                  |              |              |      |            |     |      |
| ŵ 📢      | HMC 244        |              |         |            |     | MUED 420     | MUTH 210 | MUED 430 | MUTH 530         |              |                |                 |              |                  | MUEN 515 026 | OG 49394 202 |      |            |     |      |
| \$       | HMC 246        |              |         |            |     |              |          |          |                  |              |                |                 |              |                  |              |              | 1.15 |            |     |      |
| <b>ث</b> | HMC Atrium     |              |         |            |     |              |          |          |                  |              |                |                 |              |                  |              |              |      |            |     |      |
| <b>☆</b> | HMC Front Lawn |              |         |            |     |              |          |          |                  |              |                |                 |              |                  |              |              |      |            |     |      |

## Click on these arrows to view the previous/following day

| << | <  | Aug | gust 2 | 022 | >  | >> |
|----|----|-----|--------|-----|----|----|
| s  | М  | т   | w      | т   | F  | s  |
| 31 | 01 | 02  | 03     | 04  | 05 | 06 |
| 07 | 08 | 09  | 10     | 11  | 12 | 13 |
| 14 | 15 | 16  | 17     | 18  | 19 | 20 |
| 21 | 22 | 23  | 24     | 25  | 26 | 27 |
| 28 | 29 | 30  | 31     | 01  | 02 | 03 |
| 04 | 05 | 06  | 07     | 08  | 09 | 10 |

Click on these arrows to change the month

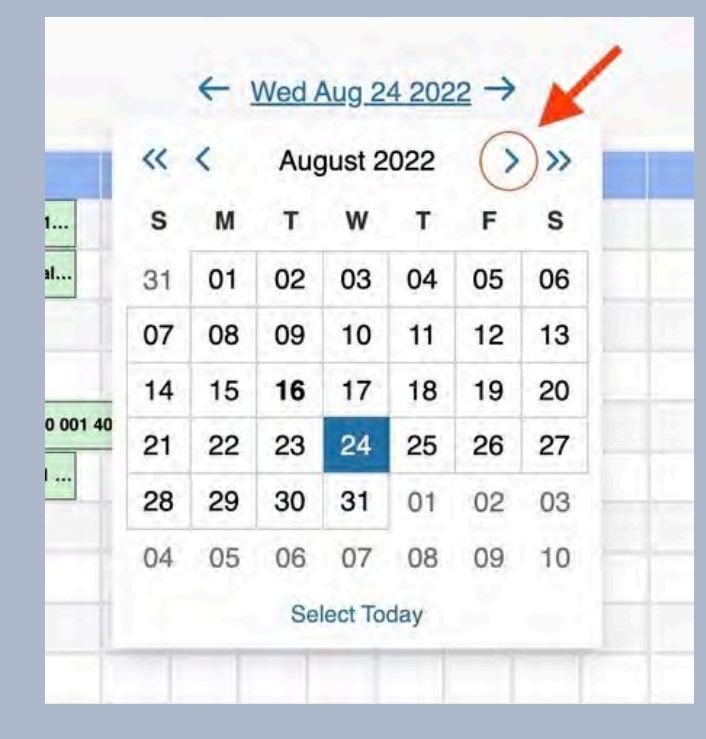

## Click on these arrows to change the year

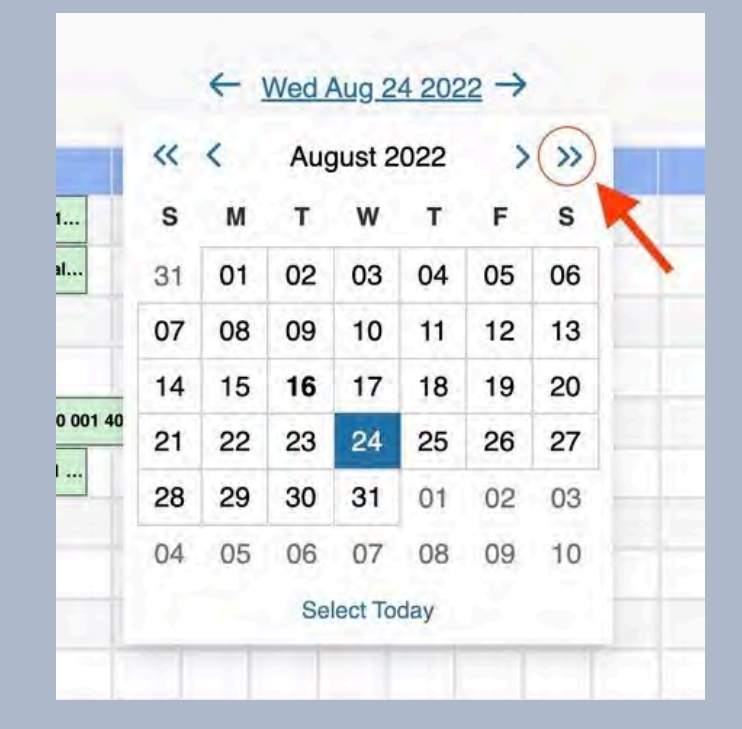

#### The "Availability Weekly" tab will display a schedule of all events occurring in a single room on a specified week.

| 007      |                |                  |                      |                           |                              |                                  |                                       |
|----------|----------------|------------------|----------------------|---------------------------|------------------------------|----------------------------------|---------------------------------------|
|          | Sunday         | Monday           | Tuesday              | Wednesday                 | Thursday                     | Friday                           | Saturday                              |
| 6:00 AM  | Dre 1          | Orse             | 9/63                 | Dic*                      | ₩A                           | 0/20                             | ore:                                  |
| 7:00 AM  |                |                  |                      |                           |                              |                                  |                                       |
| 8:00 AM  | Band Camp      | Band Camp        | Band Camp            |                           | MUTH 140 002 48504 202240    | PHIL 101 005 MMP OG 45285 202240 | Ali-East/Ali-State Preparatory Clinic |
| 9:00 AM  |                |                  |                      | MUVC 590 001 41070 202240 |                              | MUVC 590 001 41070 202240        |                                       |
| 10:00 AM |                |                  |                      | MUTH 115 001 53293 202240 | MUTH 230 002 41052 202240    | MUTH 115 001 53293 202240        |                                       |
| 11:00 AM |                |                  |                      | GERM 211 004 47443 202240 | MUTH 130 004 53174 202240    | GERM 211 004 47443 202240        |                                       |
| 12:00 PM |                |                  |                      | MUN 220 001 45816 202240  |                              | MUM 220 001 46916 202240         |                                       |
| 1:00 PM  |                |                  |                      | FUC: 101 000 41007 000040 | MUSC 200 028 OG 51081 202240 | FNO1 404 000 41007 000040        |                                       |
| 2:00 PM  |                | Choral Auditions | Choral Auditions     | ENGL 101 088 41387 202240 | ENGL 118 002 41436 202240    | ENGL 101 088 41387 202240        |                                       |
| 3:00 PM  |                |                  |                      | FYS 129 109 55209 202240  |                              | PHIL 101 006 MMP OG 45286 202240 |                                       |
| 4:00 PM  |                |                  |                      |                           |                              |                                  |                                       |
| 5:00 PM  |                |                  |                      |                           | BHA Casard Mariles           |                                  |                                       |
| 6:00 PM  |                |                  |                      |                           | Dww.cauaun.waarug            |                                  |                                       |
| 7:00 PM  |                | 4                |                      |                           |                              |                                  |                                       |
| 8:00 PM  |                |                  |                      |                           |                              |                                  |                                       |
| 9:00 PM  |                |                  |                      |                           |                              |                                  |                                       |
| 10:00 PM |                |                  |                      |                           |                              |                                  |                                       |
| TI JU PW |                |                  |                      |                           |                              |                                  |                                       |
|          |                |                  |                      |                           |                              |                                  |                                       |
| 009      |                |                  |                      |                           |                              |                                  |                                       |
|          | Quadau         | Mandau           | Turadau              | Madaxaday                 | Thursday                     | Educi                            | Caluadau                              |
|          | BURDAY<br>B/21 | 8/22             | B/23                 | wednesday<br>8/24         | 8/25                         | aze aze                          | 8/27                                  |
| 6:00 AM  |                |                  |                      |                           |                              |                                  |                                       |
| 7:00 AM  |                | - Alexandre      | A post of the second | 1                         |                              |                                  | 1 HORACOLIN                           |
| 8:00 AM  | Band Camp      | Band Camp        | Band Camp            |                           | MUTH 240 002 47021 202240    |                                  | All-East/All-State Preparatory Clinic |
|          |                |                  |                      | SPAN 211 006 42232 202240 |                              | SPAN 211 006 42232 202240        |                                       |
| 9:00 AM  |                |                  |                      |                           | ENGL 102 011 41414 202240    |                                  |                                       |

SPAN 211 026 42253 202240

SPAN 211 026 42253 202240

14UPC 000 016 CC 51060 000010

# Shortcut to View Availability of HMC Rooms

#### Once you have starred all (or some) HMC locations, you can view the availability of these rooms with two steps.

| THE UNIVERSITY OF<br>TENNESSEE                 |   |                                                      |                  | 🛱 <u>25Live Pro</u> 🕜 Event Form 📓 Tasks 🤓 Dia           | ina Castillo 🛛 🗏  |
|------------------------------------------------|---|------------------------------------------------------|------------------|----------------------------------------------------------|-------------------|
|                                                | _ |                                                      |                  | Q Go to Search Nothing recently viewed                   | * 💿               |
| Quick Search                                   | ^ | Find Available Locations                             |                  | Your Starred Events                                      | ^                 |
| Search Events                                  | Q | I know WHEN my event should take place help me       | find a location! | You do not have any Starred Events!                      |                   |
| Search Locations                               | Q | OR<br>I know WHERE my event should take place help m | e choose a time! | Throughout this site you can mark any Event as "Starred" | ' by clicking its |
| Search Resources                               | Q |                                                      |                  |                                                          | 0.45              |
| Search Organizations                           | 0 | Express Scheduling                                   |                  | Your Starred Locations                                   | ^                 |
| 21 Search Organizations                        | 4 | Date / Time Express Locations                        |                  | HMC 007<br>Haslam Music Center 007                       | 2                 |
| Your Starred Event Searches                    | ^ | Sun Aug 21 2022 Search spaces                        | ~                | ♦ HMC 009                                                | 2                 |
| You do not have any Starred Event Searches!    |   | 7:00 pm Event Name                                   |                  | Hasiam Music Center 009                                  | F/2 🛧             |
|                                                |   | То:                                                  | 3                | Haslam Music Center 010                                  |                   |
| Your Starred Location Searches                 | ^ | 8:00 pm                                              |                  | MMC 011                                                  | 6 1               |
| You do not have any Starred Location Searches! |   | Duration:                                            |                  | Haslam Music Center 011                                  |                   |
| Your Starred Beenurge Searchee                 |   | 1 Hour                                               |                  | HMC 012<br>Haslam Music Center 012 - Choral Room         | 2                 |
| You do not have any Starred Resource Searches! |   | Save Open in Form                                    |                  | HMC 018<br>Haslam Music Center 018                       | 2 1               |
| Your Starred Reports                           | ^ | Your Upcoming Events                                 | ^                | HMC 022<br>Haslam Music Center 022                       | 6 4               |
| You do not have any Starred Reports!           |   | 15 Events in which you are the Scheduler             |                  | HMC 025<br>Haslam Music Center 025                       | 2                 |
|                                                |   | Your Event Drafts                                    | ~                | HMC 039<br>Haslam Music Center 039                       | C 🕁               |
|                                                |   | No Event Drafts in which you are the Scheduler       |                  | HMC 040                                                  | 64                |

#### 1. Click on the "More" menu at the top right corner of the 25Live home page.

| TENNESSEE                                      | Event Form Tasks | 2) Diana Castillo 🔵 🖂 Mo |                                                  |                                                                                                    |             |  |  |  |  |
|------------------------------------------------|------------------|--------------------------|--------------------------------------------------|----------------------------------------------------------------------------------------------------|-------------|--|--|--|--|
|                                                |                  | 200                      |                                                  | Q Go to Search Nothing recer                                                                               | itly viewed |  |  |  |  |
| Quick Search                                   | ^                | Find Available Locations |                                                  | Your Starred Events                                                                                        | ~           |  |  |  |  |
| Search Events                                  | Q                | I know WHEN my event     | should take place help me find a location!<br>OR | You do not have any Starred Events!<br>Throughout this site you can mark any Event as "Starred" by clickir |             |  |  |  |  |
| Search Locations                               | Q                | I know WHERE my ever     | nt should take place help me choose a time!      | icon.                                                                                                    |             |  |  |  |  |
| Search Resources                               | Q                |                          |                                                  | Vaux Starrad Lagations                                                                                     |             |  |  |  |  |
| 📩 Search Organizations                         | Q                | Express Scheduling       |                                                  | Your Starred Locations                                                                                     |             |  |  |  |  |
|                                                |                  | Date / Time              | Express Locations                                | Haslam Music Center 007                                                                                    | E H         |  |  |  |  |
| Your Starred Event Searches                    | ~                | Sun Aug 21 2022          | Search spaces ~                                  | MMC 009                                                                                                    | ピ ☆         |  |  |  |  |
| You do not have any Starred Event Searches!    |                  | 7:00 pm                  | Event Name                                       | Haslam Music Center 009                                                                                    |             |  |  |  |  |
|                                                |                  | To:                      |                                                  | Haslam Music Center 010                                                                                    | K N         |  |  |  |  |
| Your Starred Location Searches                 |                  | 8:00 pm                  |                                                  | WIC 011                                                                                                    | C 🕁         |  |  |  |  |
| You do not have any Starred Location Searches! |                  | Duration:                |                                                  | Haslam Music Center 011                                                                                    |             |  |  |  |  |
| Your Starred Resource Searches                 | ~                | THOUT                    |                                                  | HMC 012<br>Haslam Music Center 012 - Choral Room                                                           | ピ ☆         |  |  |  |  |
| You do not have any Starred Resource Searches! |                  | Save Open in             | Form                                             | HMC 018<br>Haslam Music Center 018                                                                         | ピ 🕁         |  |  |  |  |
| Your Starred Reports                           | ^                | Your Upcoming Events     | ^                                                | HMC 022<br>Haslam Music Center 022                                                                         |             |  |  |  |  |
| You do not have any Starred Reports!           |                  | 15 Events in which ye    | ou are the Scheduler                             | HMC 025<br>Haslam Music Center 025                                                                         |             |  |  |  |  |
|                                                |                  | Your Event Drafts        | ~                                                | HMC 039<br>Haslam Music Center 039                                                                         |             |  |  |  |  |
|                                                |                  | No Event Drafts in wi    | nich you are the Scheduler                       | 📦 HMC 040                                                                                                  |             |  |  |  |  |

#### 2. Select "Availability".

| THE UNIVERSITY OF<br>TENNESSEE<br>ANOXVILLE    |   |                         |                                   | -                  | 🛱 25Live Pro 🛛 Event Form 📓                                                     | Home: 25Live Pro    | × |
|------------------------------------------------|---|-------------------------|-----------------------------------|--------------------|---------------------------------------------------------------------------------|---------------------|---|
|                                                |   |                         |                                   |                    | Q Go to Search Noth                                                             | Navigate to         |   |
| Quick Search                                   | ^ | Find Available Location | s                                 |                    | Your Starred Events                                                             | Calendar            | 1 |
| Search Events                                  | Q | I know WHEN my ever     | nt should take place help m<br>OR | e find a location! | You do not have any Starred Events!<br>Throughout this site you can mark any Ev | Availability Search |   |
| Search Locations                               | Q | I know WHERE my eve     | ent should take place - help r    | me choose a time!  | icon.                                                                           | Reports             |   |
| Search Resources                               | Q |                         |                                   |                    |                                                                                 | System Settings     |   |
|                                                |   | Express Scheduling      |                                   |                    | Your Starred Locations                                                          | User Settings       |   |
| An Search Organizations                        | Q | Date / Time             | Express Locations                 |                    | HMC 007<br>Haslam Music Center 007                                              | Go ta Tool          |   |
| Your Starred Event Searches                    | ^ | Sun Aug 21 2022         | Search spaces                     | ~                  | 📦 HMC 009                                                                       | About               |   |
| You do not have any Starred Event Searches!    |   | 7:00 pm                 | Event Name                        |                    | Haslam Music Center 009                                                         |                     |   |
|                                                |   | To:                     |                                   |                    | HMC 010<br>Haslam Music Center 010                                              | Ľ                   | ☆ |
| Your Starred Location Searches                 | ^ | 8:00 pm                 |                                   |                    | A HMC 011                                                                       | 12                  |   |
| You do not have any Starred Location Searches! |   | Duration:               |                                   |                    | Haslam Music Center 011                                                         | -                   |   |
| Your Starred Resource Searches                 | ~ | 1 Hour                  |                                   |                    | HMC 012<br>Haslam Music Center 012 - Choral Re                                  | 200m                |   |
| You do not have any Starred Resource Searches! |   | Save Open               | in Form                           |                    | HMC 018<br>Haslam Music Center 018                                              | Ľ                   | ☆ |
| Vour Starred Benote                            |   | Your Upcoming Events    |                                   | ^                  | MMC 022                                                                         | Ľ                   |   |
|                                                |   | 15 Events in which      | Haslam Music Center 022           |                    |                                                                                 |                     |   |
| You do not have any Starred Reports!           |   | 15 Events in which      | you are the Scheduler             |                    | HMC 025<br>Haslam Music Center 025                                              | Ľ                   | ☆ |
|                                                |   | Your Event Drafts       |                                   | ^                  | HMC 039<br>Haslam Music Center 039                                              | Ċ                   | ☆ |

And that's it! You can bookmark this page on your browser to easily access the viewing calendar.

| TENNESSEE<br>KNOXVILLE |           |        |              |          |          |                  |              |                 |                    |              | 🛱 25Live Pro            | Event Form              | 🗐 Tasks       | Diana       | a Castillo | ≣More     |
|------------------------|-----------|--------|--------------|----------|----------|------------------|--------------|-----------------|--------------------|--------------|-------------------------|-------------------------|---------------|-------------|------------|-----------|
|                        |           |        |              |          |          |                  |              |                 |                    |              |                         | Q Go to Search          | Nothing recer | ntly viewed |            | () Help   |
|                        |           |        |              |          | Legend   | Select a sea     | arch         | -               | Include Reque      | sted ←       | Wed Aug 24 2022         | 2 → Overlappin          | g 🗘           |             | C          | () Help   |
|                        | <br>6     | 7      | 8            | 9        | 10       | 11 1             | 2 1          | 2               | 3                  | 4            | 5                       | 6 7                     | 8             | 9           | 10         | 11        |
| 😭 🔮 HMC 007            |           |        |              | MUVC 590 | MUTH 115 | GERM 211         | MUIN 320     | ENGL 101        | FYS 129 1          |              |                         |                         |               |             |            |           |
| 😭 💗 НМС 009            |           |        |              | SPAN 211 | MUVC 410 | MUCO 350         | SPAN 211     | Orchestra se    | ctional rehearsal  |              |                         |                         |               |             |            |           |
| 😭 😻 HMC 010            |           |        |              | FREN 333 | MUTH 451 | ELI 110 004 5024 | 40 202240    | SPAN 494        |                    |              |                         |                         |               |             |            |           |
| 😭 🛢 HMC 011            |           |        |              |          |          |                  |              | 11              |                    |              |                         |                         |               |             |            |           |
| 😭 💗 HMC 012            |           |        |              | MUED 310 |          | MUVC 110         | MUEN 580 001 | OG 40463 202240 | MUEN 320 001       | 40283 202240 |                         |                         |               |             |            |           |
| 😭 😻 HMC 018            |           |        |              | ENGL 295 | ENGL 101 | MUTH 450         | 1.1          | FREN 112        | FREN 211           |              |                         |                         |               |             |            |           |
| 1 B HMC 022            | 6 (h      |        | MUSC 510     | MUCO 411 | MUCO 210 | MUCO 210         | CMST 499 001 | 44387 202240    |                    |              |                         |                         |               |             |            |           |
| 😭 🔮 HMC 025            |           |        | MUSC 315     | MUTH 120 | MUTH 110 | MUTH 110         | POLS 474     | MUCO 290        |                    |              |                         |                         |               |             |            |           |
| 😭 💗 HMC 039            |           |        | MUKB 110     | MUKB 110 | MUKB 110 | MUKB 120         | MUED 251     | MUJZ 130        |                    |              |                         |                         |               |             |            |           |
| 😭 💗 HMC 040            |           |        |              |          |          |                  |              |                 |                    |              |                         |                         |               |             |            |           |
| 😭 💗 HMC 068            | 1         |        | MUTH 100     | MUTH 100 | MUJZ 410 | CMST 260 001 53  | . MUCO 115   | Orchestra se    | ctional rehearsal  | MUEN 340     | 001 MMP OG 40286 202240 |                         |               |             |            |           |
| 😭 😝 HMC 074            |           |        |              |          |          |                  |              | MUEN 399        |                    | T            |                         |                         |               |             |            |           |
| 😭 😝 HMC 077            |           |        |              |          |          |                  |              |                 |                    |              |                         |                         |               | 1.          |            |           |
| 😭 🔮 HMC 101            |           |        | MUCO 110     | MUCO 115 | MUCO 110 | MUCO 120         | MUCO 120     | MUEN 589        |                    |              |                         | No. In the second       | 1             |             | 10.10      |           |
| 😭 📦 HMC 105            |           |        |              |          |          |                  |              |                 |                    |              |                         |                         |               |             |            |           |
| 😭 😝 HMC 106            |           | 12.123 |              |          |          |                  |              |                 |                    |              |                         |                         |               |             |            |           |
| 🛠 🔮 HMC 110            |           |        |              | MUED 310 |          |                  | MUEN 550     | MUEN 370 00     | 01 OG 40323 202240 | Evie         | Chen: String Project    |                         |               |             |            |           |
| 😭 🔰 HMC 117L           |           |        | A Musician's |          |          |                  |              |                 |                    |              |                         |                         |               |             |            |           |
| 😭 😝 HMC 133            |           | 1.0    |              |          | MUPF 251 | MUPF 151         |              | MUEN 310 00     | 01 MMP OG 40265    |              |                         |                         |               |             |            |           |
| 😭 🔮 HMC 135            |           |        | MUED 210     | MUED 310 |          | MUED 230         | MUEN 552     |                 |                    |              |                         |                         |               |             |            |           |
| 😭 😝 HMC 227B           |           | 111    |              |          |          |                  |              |                 | 10 10 11           |              |                         |                         |               |             |            | - 1 B   B |
| 😭 💗 HMC 244            |           |        | MUED 420     | MUTH 210 | MUED 430 | MUTH 530         |              |                 |                    |              | MUEN                    | 315 026 OG 49393 202240 |               |             |            |           |
| 😭 😝 HMC 246            | 6-1 (100) |        |              |          |          |                  |              |                 |                    |              |                         |                         | 1             | 12.213      |            | 1         |
| 😭 💗 HMC Atrium         |           |        |              |          |          |                  |              |                 |                    |              |                         |                         |               |             |            | T         |
| 😭 💗 HMC Front Lawn     |           |        |              |          |          |                  |              |                 |                    |              |                         |                         |               |             |            |           |